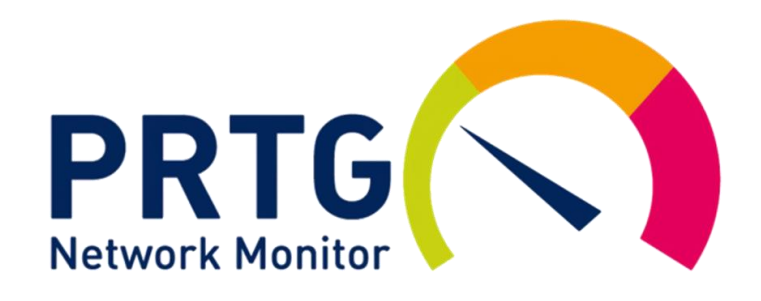

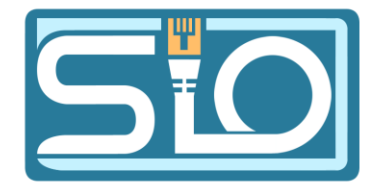

## TP B3 Supervision

FLORENTIN BRACQ-FLABAT, BTS 2 SIO

#### Schéma réseau

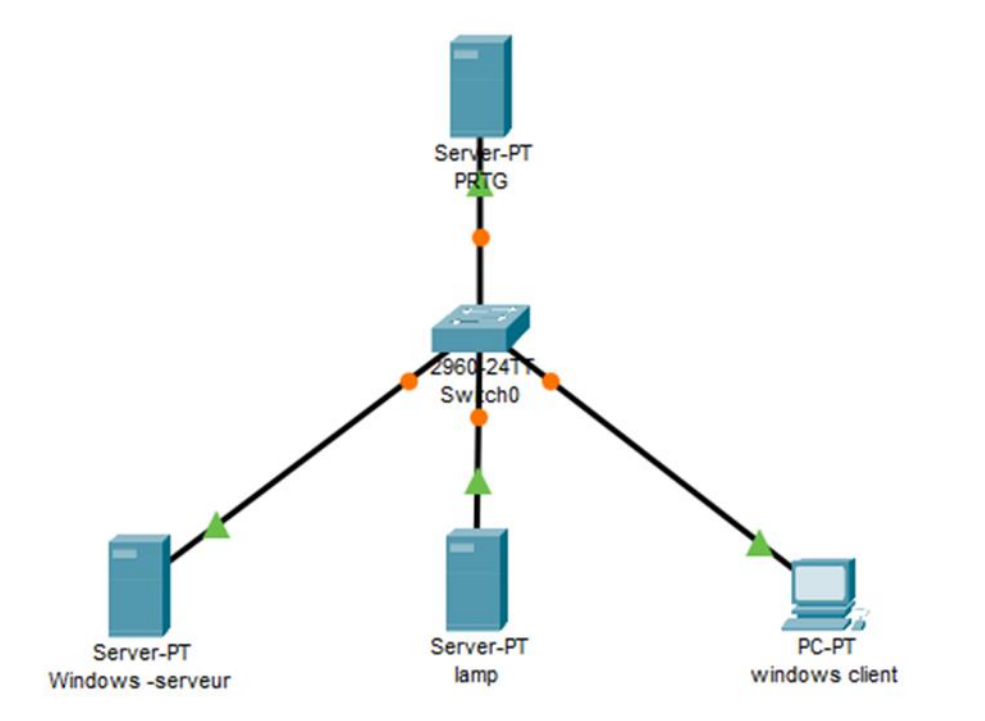

#### Présentation du protocole SNMP

Le SNMP est un protocole de communication qui permet aux administrateurs réseau de gérer les équipements du réseau, de superviser et de diagnostiquer des problèmes réseaux et matériels à distance.

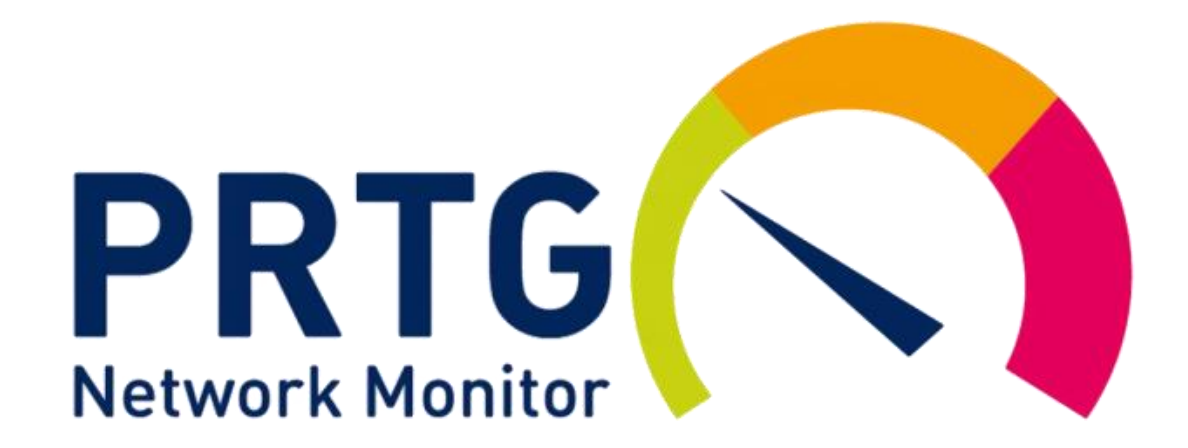

### Mise en place de PRTG Network

#### Installation - PRTG Network Monitor

#### Accord de licence

Les informations suivantes sont importantes. Veuillez les lire avant de continuer.

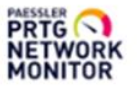

Veuillez lire le contrat de licence suivant. Vous devez en accepter tous les termes avant de continuer l'installation.

You agree to the terms that can be found at:

https://www.paessler.com/terms-conditions

I comprends et j'accepte les termes du contrat de licence

O Je refuse les termes du contrat de licence

www.paessler.com

Suivant Annuler

#### Installation de PRTG

Première étape se rendre sur le site officiel pour télécharger le fichier d'installation :

https://www.paessler.com/fr/prtg/download

Une fois l'installateur téléchargé, lancer l'installation, accepter les conditions d'utilisation

#### Suite de l'installation

Sur la page de téléchargement, récupérer le nom de licence et la clé, indispensable pour continuer l'installation. Une fois l'installation terminée, une page localhost devrait s'ouvrir avec une page de connexion.

| <ul> <li>✓ Paessler Software Shop and Cu: × ★ Historique des téléchargem     <li>← → × ★ shop3.paessler.com/shop/free_license/?showkey     </li> </li></ul> | Installation - PRTG Network Monitor     -      X     Votre clé de licence     PRTG     PRTG     P | Comparison of the state of the state of t |
|----------------------------------------------------------------------------------------------------|----------------------------------------------------------------------------------------------------|----------------------------------------------------------------------------------------------------|
| PAESSLER SHOP                                                                                                    | Saisissez les chaînes exactement comme elles apparaissent dans l'email (ou document de licence) de Paessler. Nous recommandons d'utiliser un copier-coller.                                                                                                    | RTG NETWORK                                                                                                    |
| VOICI VOTRE CLÉ DE LICENCE G<br>NETWORK MONITOR                                                                                                    | Clé de licence :<br>000014-XBCKFM-8FFMH2-DWE0BB-XJENG1-VEX33K-U3JAF1-32JK8P-GTK4YF-XT2572<br>Nom de la licence :<br>prtgtrial<br>Vous n'avez pas de clé de licence ?                                                                                                    | PRTG Network Monitor (WIN-S8KU0GKC05E) Nom d'utilisateur                                                                                                    |
| DÉTAILS DE LA LICENCE     Nom de licence:     prtgtrial                                                                                                    | Essayez des capteurs sans limite pendant 30 jours, puis utilisez 100 capteurs gratuitement à vie.<br><u>CLIQUEZ ICI pour demander votre clé de licence gratuite (nous ne posons aucune question)</u> .                                                                                                    | Mot de passe<br>prtgadmin                                                                                                    |
| Clé de licence :<br>000014-XBCKFM-8FFMH2-DWE0BB-XJENG1-VEX33K-U3JAF1-32JK8P-<br>GTK4YF-XT2572                                                               | www.paessler.com <u>Précédent</u> <u>Suivant</u> Annuler                                                                                                    | Vous avez oublié votre mot de passe ?     Besoin d'aide ?     Télécharger les applications pour Windows, macOS, iOS, Android (en option)                                                                                                    |

## Supervision d'un serveur Windows sur PRTG

FLORENTIN BRACQ-FLABAT

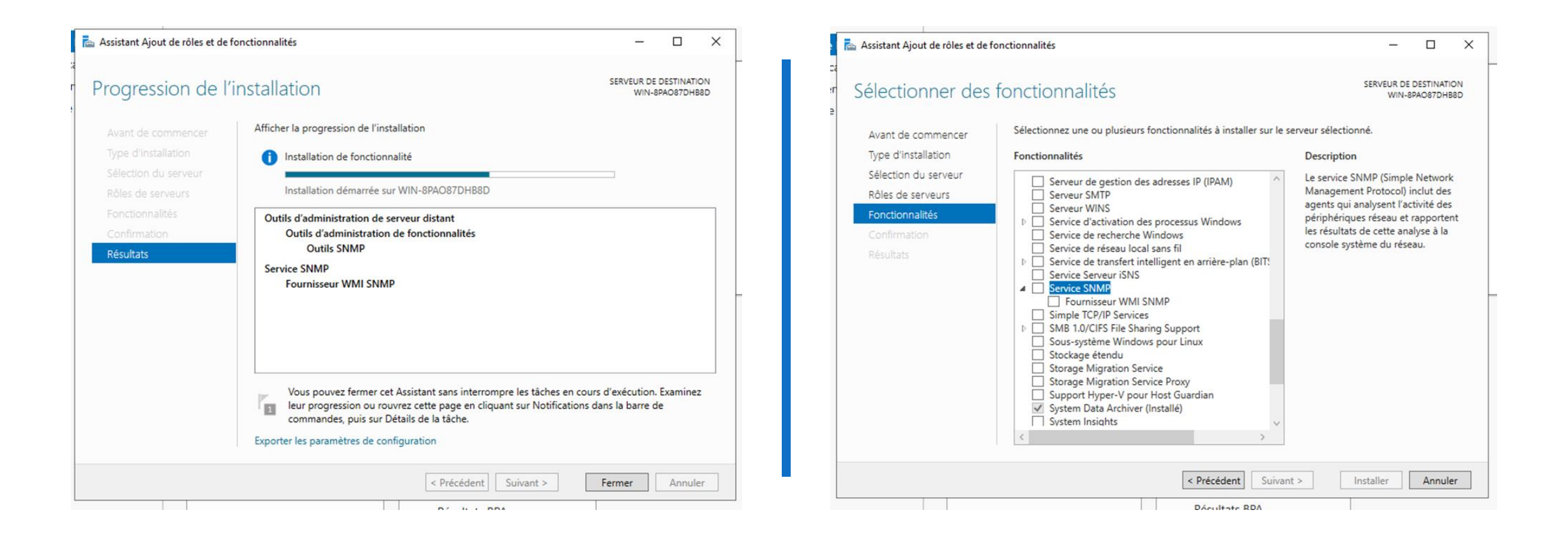

#### Installation du rôle SNMP sur Windows Serveur

SE RENDRE DANS LE GESTIONNAIRE DE SERVEUR POUR AJOUTER UNE NOUVELLE FONCTIONNALITÉ SERVICE SNMP

#### Configuration du service SNMP

Propriétés de Service SNMP (Ordinateur local)

Ouvrir les services locaux de Windows et rechercher **Service SNMP**, aller dans les propriétés du service, puis dans l'onglet **Sécurité**, cliquer sur le 1<sup>er</sup> bouton **Ajouter...**, pour le nom de la communauté mettre **public**, puis cliquer sur **OK**. Juste en dessous choisir **Accepter les paquets SNMP provenant de n'importe quel hôte**, puis cliquer sur **Appliquer** et enfin **OK**.

Propriétés de Service SNMP (Ordinateur local)

| 👒 Services       |                                                                                                    |                                                                                               | – 🗆 ×                           | Général Connexion Récupératio               | n Agent       |                                    | Général Connexion Récupération Agent<br>Internations Sécurité Dépendances |
|------------------|----------------------------------------------------------------------------------------------------|-----------------------------------------------------------------------------------------------|---------------------------------|---------------------------------------------|---------------|------------------------------------|---------------------------------------------------------------------------|
| Fichier Action A | Affichage ?                                                                                                    |                                                                                               |                                 | Interreptions                               | Dependences   |                                    |                                                                           |
| (+ +) 📰 🖾        | a 🗟 🚺 🖬 🖉 🖬 🖬 🖬                                                                                                    |                                                                                               |                                 | Envoyer une interruption d'authentification |               |                                    | Envoyer une interruption d'authentification                               |
| Services (local) | Services (local)                                                                                                    |                                                                                               |                                 | Noms de communautés acceptés                |               |                                    | Noms de communautés acceptés                                              |
|                  | Service SNMP                                                                                                    | Nom Description État                                                                          | Type de démarrage               | Communauté Droits                           |               |                                    | Communauté Droits                                                         |
|                  | Arrêter le service<br>Redémarrer le service                                                                            | Service Point d'accès sans fi Permet de p<br>Service pour utilisateur de p Ce service u En co | Désactivé<br>. Automatique      |                                             |               |                                    | public LECTURE SE                                                         |
|                  | Description                                                                                                    | Q Service Protection avancée Le service P Q Service Pulsation Microsoft Surveille l'ét        | Manuel<br>Manuel (Déclencher    |                                             |               | Configuration du service SNMP X    |                                                                           |
|                  | Permet aux requêtes SNMP (Simple<br>Network Management Protocol)                                                       | Service Push ToInstall de Wi Offre une pr     Service Sécurité Windows Le service S           | Manuel<br>Manuel                | Aiouter Modifier Sur                        | oprimer       | Droits de communauté :             | Aiouter Modifier Supprimer                                                |
|                  | d'être traitées par cet ordinateur. Si<br>service est arrêté, l'ordinateur ne<br>pourra pas traiter les requêtes SNMP. | Service SIMP Permet aux En co                                                                 | . Automatique                   |                                             |               | LECTURE SEULE                      | Accenter les pagerets SNMP ensuerant de plienets qu'el hête               |
|                  | Si ce service est désactivé, tous les<br>services qui en dépendent<br>explicitement ne nourront nas                    | Service Synchronisation dat Synchronise     Gère l'état d                                     | Manuel (Déclencher<br>Désactivé | Accepter les paquets SNMP provenant de rimp | ôtes          | Nom de la communauté : 402 Annuier | Accepter les paquets SNMP provenant de ces hôtes                          |
|                  | démarrer.                                                                                                    | Service User Experience Virt Assure la pri Service utilisateur de notific Ce service h En co  | Désactivé<br>Automatique        | localhost                                   |               | public                             |                                                                           |
|                  |                                                                                                    | Service utilisateur du Presse Ce service u<br>Service Windows Insider Offre la pris           | Manuel<br>Désactivé             |                                             |               |                                    |                                                                           |
|                  |                                                                                                    | Service SSTP (Secure Socket Prend en ch<br>Services Bureau à distance Autorise les            | Manuel                          | Ajouter Modifier Sup                        | pprimer       |                                    | Ajouter Modifier Supprimer                                                |
|                  |                                                                                                    | Services de chiffrement Fournit trois En co                                                   | . Automatique<br>Désactivé      |                                             |               |                                    |                                                                           |
|                  |                                                                                                    | SMP de l'Espace de stockag Service hôte                                                       | Manuel<br>Automatique           |                                             |               |                                    |                                                                           |
|                  | Étendu / Standard /                                                                                                    | <                                                                                             | >                               |                                             |               |                                    | N                                                                         |
|                  |                                                                                                    |                                                                                               | Activer Windows                 | OK Ann                                      | Jer Appliquer |                                    | OK Annuler Applid                                                         |
|                  |                                                                                                    |                                                                                               |                                 |                                             |               |                                    |                                                                           |

#### Création d'un groupe dans PRTG

Se rendre sur la page équipements de PRTG et ajouter un nouveau groupe, créer le groupe dans la sonde locale, puis donner un nom au groupe.

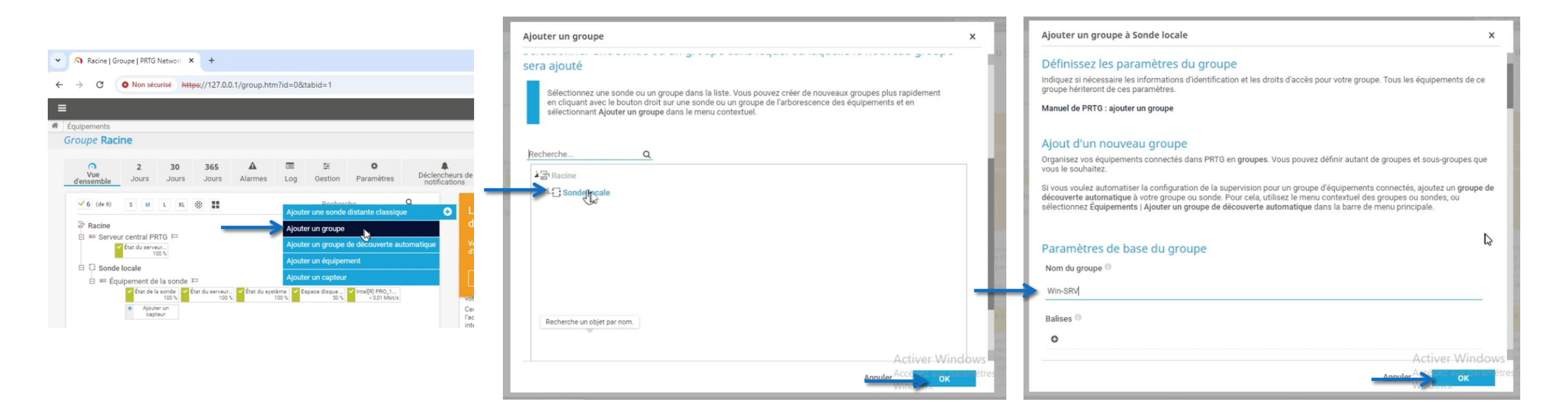

### Ajout d'un équipement dans le groupe

Une fois le groupe crée, cliquer sur **Ajouter un équipement** en dessous du nom du groupe, puis donner un nom à l'équipement et son @IPv4 et enfin cliquer sur **OK**.

Ajouter un équipement au groupe Win-SRV

×

|                                                                                                    |                                                                                                    |                                                                                 |                               |               |                   |                      |                                   |          |      | Ajout d'équipements                                                                                                    |    |
|----------------------------------------------------------------------------------------------------|----------------------------------------------------------------------------------------------------|---------------------------------------------------------------------------------|-------------------------------|---------------|-------------------|----------------------|-----------------------------------|----------|------|----------------------------------------------------------------------------------------------------|----|
| uipements                                                                                                    |                                                                                                    |                                                                                 |                               |               |                   |                      |                                   |          |      | Indiquez le nom et l'adresse IP d'un équipement, les options de découverte automatique et si nécessaire les paramètre<br>d'authentification pour Windows. Linux, VMware/XenServer. SNMP et des fournisseurs spécifiques.                                                                                                    | i. |
| oupe Raci                                                                                                    | ine                                                                                                    |                                                                                 |                               |               |                   |                      |                                   |          |      | Manuel de PRTG : ajouter un équipement                                                                                                    |    |
| Vue                                                                                                    | 2                                                                                                    | 30                                                                              | 365                           | A             |                   | ŧ                    | ٥                                 | Déclenct | 001  |                                                                                                    |    |
| ensemble                                                                                                    | Jours                                                                                                    | Jours                                                                           | Jours                         | Alarmes       | Log               | Gestion              | Paramètres                        | notifica | atio | Paramétrages de base de l'équipement                                                                                                    |    |
| ✓ 6 (de 6)                                                                                                    | S M I                                                                                                    | L XL (ĝ                                                                         |                               |               |                   | Recherc              | he                                | ۹ 🚽      |      | Nom de l'équipement <sup>()</sup>                                                                                                    |    |
| - Daoina                                                                                                    |                                                                                                    |                                                                                 |                               |               |                   |                      |                                   | S        |      | Windows Connect 2010                                                                                                    |    |
| The second second |                                                                                                    |                                                                                 |                               |               |                   |                      |                                   |          |      | Windows Servedi 2019                                                                                                    |    |
| E E Serveu                                                                                                    | ur central PRT                                                                                                    | G ID                                                                            |                               |               |                   |                      |                                   |          |      | Version IP 0                                                                                                    |    |
| E Serveu                                                                                                    | ur central PRTO                                                                                                    | GR                                                                              |                               |               |                   |                      |                                   |          |      | Version IP 0                                                                                                    |    |
| E C Sonde                                                                                                    | ur central PRT(<br>État du serveur.<br>100 5                                                                                                    | G                                                                               |                               |               |                   |                      |                                   |          |      | Version IP  Version IP  Versio |    |
|                                                                                                    | Li central PRTO<br>État du serveur.<br>100 f<br>locale<br>uipement de la<br>État de la so<br>État de la so<br>Ajouter u                                                                                                    | G D<br>s<br>a sonde D<br>onde État                                              | t du serveur<br>100 %         | 💙 État du sys | stême<br>100 %    | space disque<br>50 % | V Intel[R] PRO_1<br>< 0.01 Mbit/s |          |      | Version IP  Version IP  Versio |    |
| ■ Racine<br>■ ■ Serveu<br>■ □ Sonde<br>□ □ ■ Équ                                                                                                    | Licale<br>tat du serveur.<br>100 s<br>locale<br>uipement de la<br>tat de la se<br>Ajouter u<br>capteur                                                                                                    | G □⊃<br>s<br>a sonde □⊃<br>int<br>int<br>int<br>int<br>int<br>int<br>int<br>int | t du serveur<br>100 %         | 💙 État du sys | stême<br>100 %    | space disque<br>50 % | V Intel[R] PRO_1<br>< 0.01 Mbit/s |          |      | Version IP  Version IP  Versio |    |
| □ Racine<br>□ I Serveu<br>□ I Sonde<br>□ II Équ                                                                                                    | tar central PRTO<br>tat du serveur.<br>100 5<br>locale<br>uipement de la<br>tat de la se<br>tat de la se<br>tat de la se<br>Ajouter u<br>capteur<br>n-SRV                                                                                                    | G D<br>s<br>a sonde D<br>onde<br>100 % État<br>un<br>r<br>ar un [Quiperne       | t du serveur<br>100 %<br>ient | 🖌 État du sys | stème<br>100 % CE | space disque<br>50 % | V Intel[R] PRO_1<br>< 0.01 Mbit/s |          |      | Version IP  Version IP  Versio |    |
| Kacilie     Macilie     Serveu     Sonde     E    E    Sonde     E    E    Equ                                                                                                    | tat du serveur.<br>100 s<br>10 cale<br>10 cale<br>10 cal | a sonde 🛱<br>a sonde 🎽 État<br>100 \$ 🗹 État<br>un<br>r                         | t du serveur<br>100 %<br>ent  | ✓ État du sys | stèrne<br>100 % K | space disque<br>50 % | VIntel[R] PRO_1<br><0.01 Mbit/s   |          |      | Version IP  Version IP  Version IP  Version IP  Version IP  Version IP  Version IP  Version IP  Version IP  Version IP  Adresse IPv4/Nom DNS  Version IPv6 Adresse IPv4/Nom DNS  Adresse IPv4/Nom DNS  Activer With Adresse IPv4/Nom DNS  Activer With Adresse IPv4/Nom DNS  Activer Mither Adresse IPv4/Nom DNS  Activer With Adresse IPv4/Nom DNS  Activer With Adresse IPv4/Nom DNS  Activer With Adresse IPv4/Nom DNS  Activer Mither Adresse IPv4/Nom DNS  Activer Mither Adresse IPv4/Nom DNS  Activer Mither Adresse IPv4/Nom DNS  Activer Mither Adresse IPv4/Nom DNS  Activer Mither Adresse IPv4/Nom DNS  Activer Mither Adresse IPv4/Nom DNS  Activer Mither Adresse IPv4/Nom DNS  Activer Adresse IPv4/Nom DNS  Activer Adresse IPv4/Nom DNS  Activer Adresse IPv4/Nom DNS  Activer Adresse IPv4/Nom DNS  Activer Adresse IPv4/Nom DNS  Activer Adresse IPv4/Nom DNS  Activer Adresse IPv4/Nom DNS  Activer Adresse IPv4/Nom DNS  Activer Adresse IPv4/Nom DNS  Activer Adresse IPv4/Nom DNS  Activer Adresse IPv4/Nom D | d  |

#### Ajout d'un capteur

Sur la page équipements de PRTG, en dessous du nom de l'équipement, cliquer sur **Ajouter un capteur**, dans la barre de recherche taper **ping** et ajouter **Ping v2**. Dans les **paramètres du ping** pour **Méthode ping** choisir **Envoyer un seul ping** et enfin cliquer sur **OK**.

| Équipements                                                                                                    | Recherche Q ping                                         |                                                                                                 |                                                                                     |       |
|----------------------------------------------------------------------------------------------------|----------------------------------------------------------|-------------------------------------------------------------------------------------------------|-------------------------------------------------------------------------------------|-------|
| Serveur central PRTG       Ear du système       Espace diague       Intel[R] PRO_1.         © transmission       100%       État du système       Espace diague       Intel[R] PRO_1.         © Win-SRV       • Win-SRV       • Executer la découverte automatique | Types de capteurs les plus utilisés<br>Ping v2 (NOUVEAU) | Paramètres du ping<br>Délai d'expiration (sec.)<br>Taille du paquet (en octets)<br>Méthode ping | 5<br>32<br>Senvoyer un seul ping<br>Envoyer une série de requêtes ping (par défaut) | Créer |

#### Ajout d'une sonde pour le CPU

Sur la page équipement de PRTG, en dessous du nom de l'équipement cliquer sur **Ajouter un capteur**, dans la barre de recherche taper **cpu** et ajouter **Charge CPU (SNMP)** et enfin cliquer sur **Créer**.

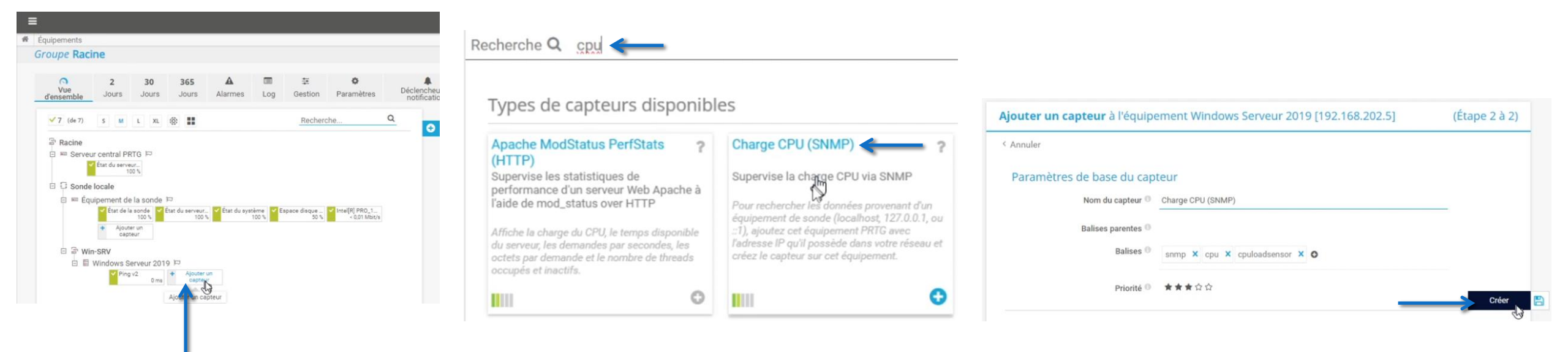

### Supervision d'un serveur Linux sur PRTG

FLORENTIN BRACQ-FLABAT

#### Préparation d'un serveur linux

Se connecter en root sur le serveur linux et taper la commande **apt install snmp** pour installer le service

root@debian:"# apt install snmp Lecture des listes de paquets... Fait Construction de l'arbre des dépendances... Fait Lecture des informations d'état... Fait Les paquets supplémentaires suivants seront installés : libsensors-config libsensors5 libsnmp-base libsnmp40 libwrap0 Paquets suggérés : lm-sensors snmp-mibs-downloader Les NOUVEAUX paquets suivants seront installés : libsensors-config libsensors5 libsnmp-base libsnmp40 libwrap0 snmp 0 mis à jour, 6 nouvellement installés, 0 à enlever et 0 non mis à jour. Il est nécessaire de prendre 4 603 ko dans les archives. Après cette opération, 8 643 ko d'espace disque supplémentaires seront utilisés Souhaitez-vous continuer ? [0/n] \_

En suite taper la commande **apt install snmpd** 

```
ot@debian:~# apt install snmpd
ecture des listes de paquets... Fait
onstruction de l'arbre des dépendances... Fait
ecture des informations d'état... Fait
aquets suggérés :
snmptrapd
es NOUVEAUX paquets suivants seront installés :
 est nécessaire de prendre 57,4 ko dans les archives.
près cette opération, 147 ko d'espace disque supplémentaires seront utilisés.
éception_de :1 http://deb.debian.org/debian bullseye/main amd64 snmpd amd64 5.9+dfsg-4+deb11u1 [57,4 kB]
7,4 ko réceptionnés en 10s (5 691 o/s)
réconfiguration des paquets...
élection du paquet snmpd précédemment désélectionné.
Lecture de la base de données... 29512 fichiers et répertoires déjà installés.)
réparation du dépaquetage de .../snmpd_5.9+dfsg-4+deb11u1_amd64.deb ...
épaquetage de snmpd (5.9+dfsg–4+deb11u1) ...
aramétrage de snmpd (5.9+dfsg–4+deb11u1) ...
dduser : Attention ! Le répertoire personnel « /var/lib/snmp » n'appartient pas à l'utilisateur que vous êtes en train de créer
reated symlink /etc/systemd/system/multi–user.target.wants/snmpd.service → /lib/systemd/system/snmpd.service.
 aitement des actions différées (« triggers ») pour man-db (2.9.4-2) ...
 t@debian:~#
```

#### Définir une adresse IP fixe sur le serveur Linux

Taper ensuite la commande nano /etc/network/interfaces

Editer le fichier de configuration pour définir une @IP fixe et remplacer dhcp par static

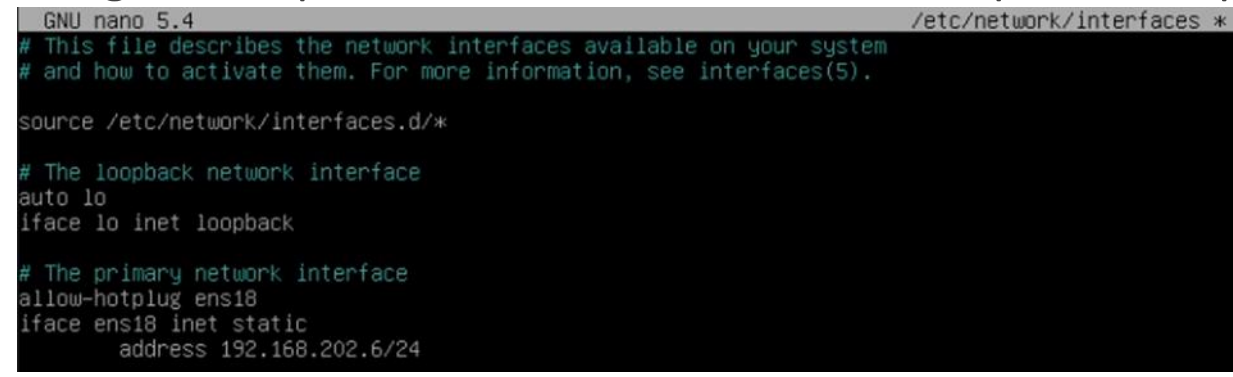

Redémarrer le serveur pour appliquer les modifications

# Configuration du service SNMP sur le serveur Linux

Taper la commande nano /etc/snmp/snmpd.conf

Commenter la ligne agentaddress en ajoutant un # devant

Et ajouter la ligne **agentaddress udp:161** 

#agentaddress 127.0.0.1,[::1]
agentaddress udp:161

A la fin du fichier de configuration, supprimer l'option -V systemonly des 2 dernières lignes

# Read-only access to everyone to the systemonly view
rocommunity public default
rocommunity6 public default

Penser à enregistrer les modifications du fichier de configuration avant de quitter, puis redémarrer le serveur pour appliquer les modifications

#### Création d'un nouveau groupe Serveur WEB

Sur la page équipements de PRTG, créer un nouveau groupe, dans la sonde locale et donner un nom au groupe par exemple Serveur WEB.

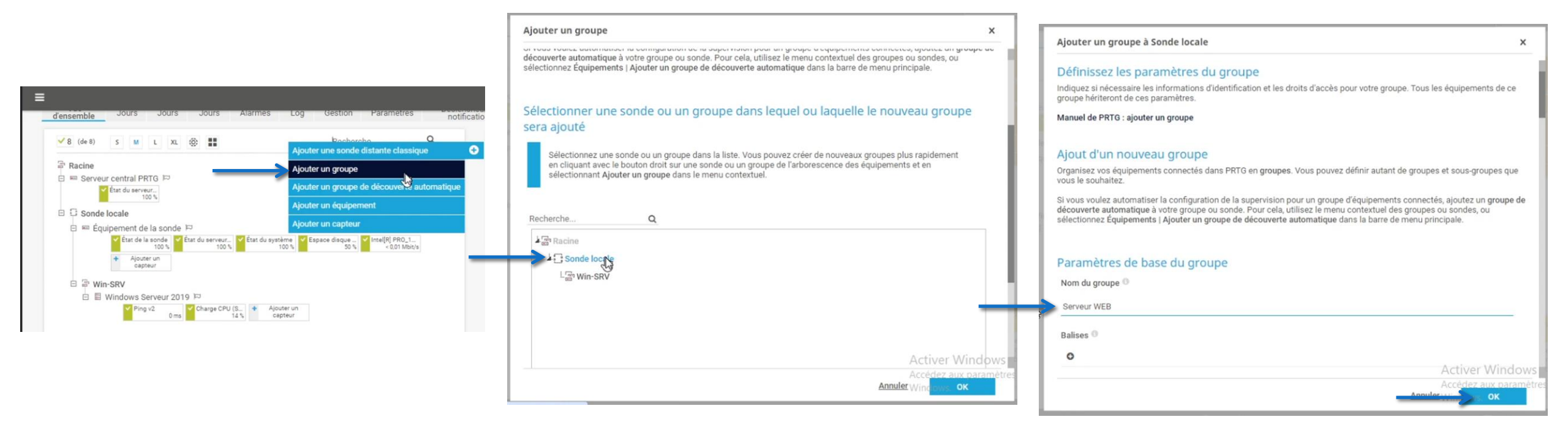

#### Ajouter un équipement au groupe Serveur WEB

Sur la page équipement de PRTG, dans le groupe Serveur WEB, cliquer sur **Ajouter un équipement**, donner un nom à l'équipement et indiquer son @IPv4 et enfin cliquer sur **OK**.

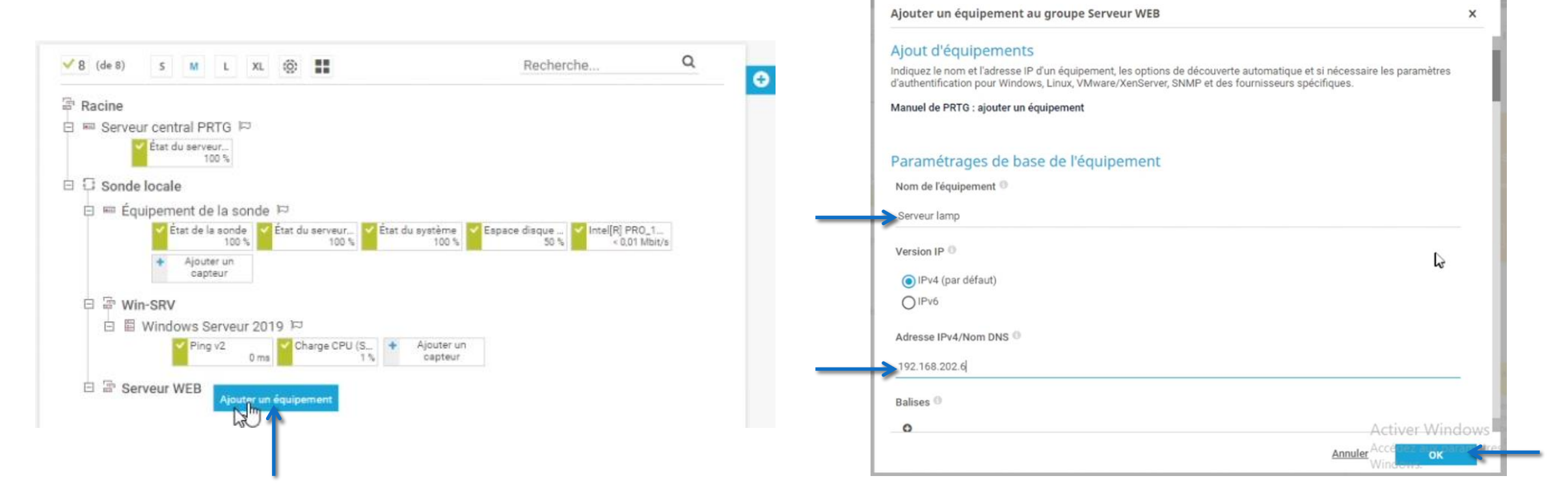

#### Ajouter un capteur pour le Serveur lamp

Sur la page équipement de PRTG en dessous du nom de l'équipement, cliquer sur **Ajouter un capteur**, dans la barre de recherche taper **ping** et ajouter **Ping v2**.

Dans les **paramètres du ping**, pour **Méthode ping**, choisir **Envoyer un seul ping**, puis cliquer sur **Créer**.

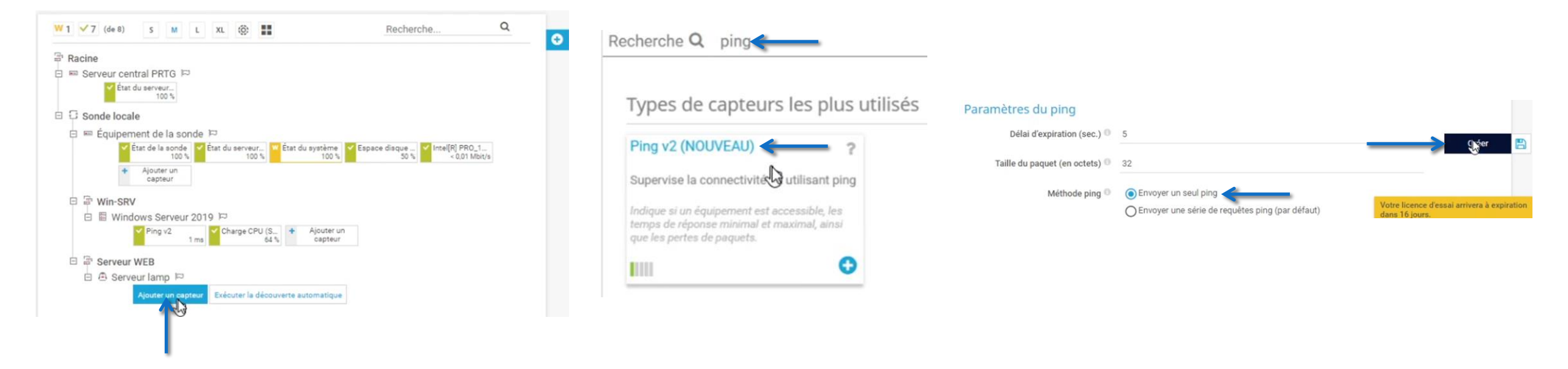

#### Ajouter une sonde pour le CPU

Retourner sur la page équipements, dans le groupe Serveur WEB pour le Serveur lamp, cliquer sur **ajouter un capteur**, dans la barre de recherche taper **cpu** et ajouter **Charge CPU (SNMP)** et enfin cliquer sur **créer**.

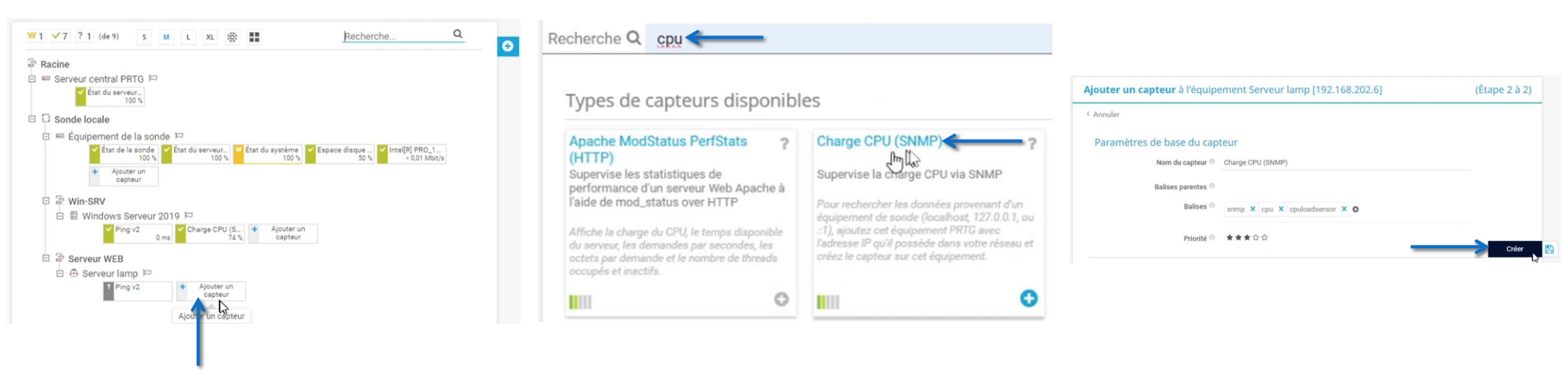

#### Test

Retourner sur la page équipements, on peut voir que le serveur Windows et le Serveur lamp sont bien sondés.

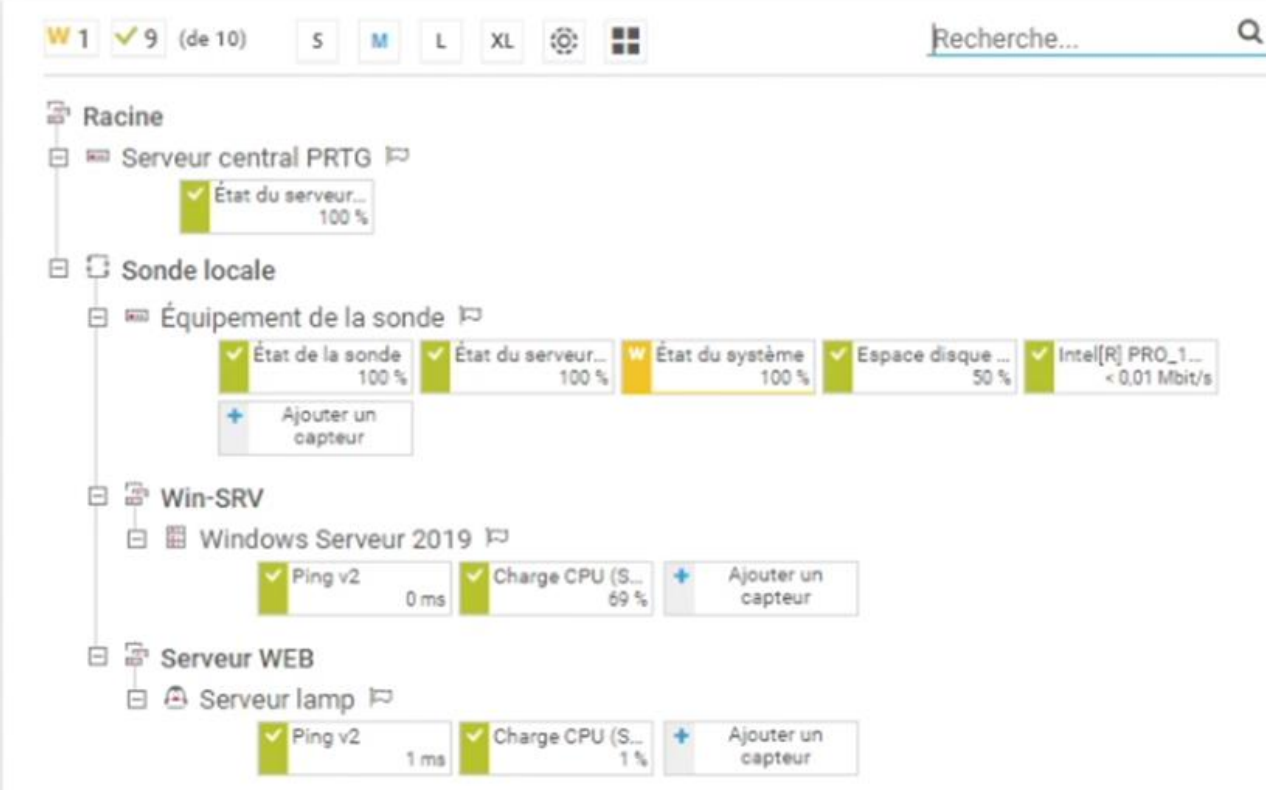